## Содержание

| Компрессия сырого лога Fullflow      | 3 |
|--------------------------------------|---|
| Настройки конфигурации               | 3 |
| Логи компрессии сырого лога Fullflow | 4 |

## Компрессия сырого лога Fullflow

## Настройки конфигурации

**Шаг 1.** Перейти в раздел Администратор  $\rightarrow$  Конфигурация GUI  $\rightarrow$  QoE Stor: Агрегация сырого лога.

Задать значения всем трём настройкам.

١

Настройке "Период агрегации сырого лога" рекомендуется устанавливать значение более 2 часов.

|                      | VAS Experts                  | = | Аднинистратор > Конфигурация GUI                 |                                           |                                                                        |         |          |  |  |  |  |  |
|----------------------|------------------------------|---|--------------------------------------------------|-------------------------------------------|------------------------------------------------------------------------|---------|----------|--|--|--|--|--|
| Поиск ×              |                              | × | 12 Сохранить 12 3                                |                                           | 2                                                                      | 🛄 Форма | Редактор |  |  |  |  |  |
|                      | Управление DPI               | ~ | 8¢ Настройки                                     | 🕲 QoE Stor: Агрегация сырого лога         |                                                                        |         |          |  |  |  |  |  |
|                      |                              |   | Общие                                            | Период arperaции сырого лога QoE Stor в ч | acax (QOE_COMPRESS_PART_IN                                             |         |          |  |  |  |  |  |
| 800                  | Управление PCRF              | × | Интервалы джобов                                 | 2                                         | 0                                                                      |         |          |  |  |  |  |  |
|                      | QoE аналитика                | ~ | QoE Stor: Соединение с БД (Clickhouse)           | Количество параллельно обрабатываемых     | Количество параллельно обрабатываемых портиций (QOE_COMPRESS_PART_NUM) |         |          |  |  |  |  |  |
| ~                    | Censucu VAS cloud            | J | QoE Stor: Агрегация сырого лога                  | 1                                         |                                                                        |         |          |  |  |  |  |  |
|                      | Capancal the cloud           |   | QoE Stor: Настройки времени жизни БД             | Уровень детализации логов (QOE_COMPRES    | E_COMPRESS_LOAD_LOG_LEVEL)                                             |         |          |  |  |  |  |  |
| -0-                  | Законный перехват            | × | QoE Stor: Настройки дисков                       |                                           |                                                                        |         |          |  |  |  |  |  |
| යු                   | Администратор                | ~ | Настройки SMTP                                   |                                           |                                                                        |         |          |  |  |  |  |  |
|                      | Оборудование                 |   | Системные                                        |                                           |                                                                        |         |          |  |  |  |  |  |
|                      |                              |   | Подключение к БД MySql                           |                                           |                                                                        |         |          |  |  |  |  |  |
| Пользователи<br>Роли |                              |   | Настройки Ulr                                    |                                           |                                                                        |         |          |  |  |  |  |  |
|                      |                              |   | Настройки пуш-нотификаций                        |                                           |                                                                        |         |          |  |  |  |  |  |
|                      | журнал деиствии пользователе | и | Законный перехват                                |                                           |                                                                        |         |          |  |  |  |  |  |
|                      | Конфигурация GUI             |   | Настройки SSO-авторизации                        |                                           |                                                                        |         |          |  |  |  |  |  |
|                      | Логи GUI                     |   | Настройки карты                                  |                                           |                                                                        |         |          |  |  |  |  |  |
|                      | Обновление GUI               |   | Настройки VasCloud                               |                                           |                                                                        |         |          |  |  |  |  |  |
|                      | Конфигурация QoE Stor        |   | Настройки кластера                               |                                           |                                                                        |         |          |  |  |  |  |  |
|                      | Логи QoE Stor                |   | Настройки резервного копирования                 |                                           |                                                                        |         |          |  |  |  |  |  |
|                      | Конфигурация САРТСНА         |   | Настройки авто восстановления из резервных копий |                                           |                                                                        |         |          |  |  |  |  |  |
| Темплейт САРТСНА     |                              |   | Настройки Telegram                               |                                           |                                                                        |         |          |  |  |  |  |  |
| Marai                | 2 2 2 4 5                    |   | Настройки Триггоров                              |                                           |                                                                        |         |          |  |  |  |  |  |

Шаг 2. Перейти в раздел Администратор → Конфигурация QoE Stor → Настройки журнала Fullflow.

Настройке "Включить фоновое сжатие логов fullflow" задать значение "Включено".

|                                                  | VAS Experts                       | ≡            | Администратор > Конф | игурация QoE Stor                                   | 📦 <i>₫ 4</i>                                                                                     | â        | C |
|--------------------------------------------------|-----------------------------------|--------------|----------------------|-----------------------------------------------------|--------------------------------------------------------------------------------------------------|----------|---|
| Поиск                                            |                                   | ×            | Ноды QoE Stor 🧹      | Конфигурация                                        |                                                                                                  |          | > |
|                                                  | Управление DPI У QoE in VAS Cloud |              | QoE in VAS Cloud     | 🖹 Сохранить 🖽 👁 🗇                                   | 2 Форма Федактор                                                                                 |          |   |
|                                                  |                                   |              |                      | 📽 Настройки                                         | В Настройки журнала FULLFLOW                                                                     |          |   |
| 811                                              | Управление PCRF                   | ~            |                      | Ресиверы                                            | Поля для coxpaнeния при arperировании журнала FULLFLOW (FULLFLOW_AGG_LOG_FIELDS_TO_SAVE_BITMASK) |          | _ |
|                                                  | QoE аналитика                     | ~            |                      | Фильтрация                                          |                                                                                                  | ×        | œ |
| 0                                                | Сервисы VAS cloud                 | ~            |                      | Общие                                               | Интервал времении для агрегирования логов FULLFLOW (FULLFLOW_AGG_LOG_GROUP_TIME_INTERVAL)        |          | Ð |
|                                                  |                                   |              |                      | Настройки Ulr                                       | Тнинуто                                                                                          | <u> </u> | _ |
| -0-                                              | Законный перехват                 | k nepexaατ V |                      | Настройки журнала FULLFLOW                          | Включить фанавае сжатие лагов FULLFLOW (FULLFLOW_COMPRESS_ENABLE)<br>Включино                    | ~        | ® |
| 20                                               | Администратор                     | ^            |                      | Настройки журнала CLICKSTREAM                       |                                                                                                  |          |   |
|                                                  | Оборудование                      |              |                      | Настройки журнала NAT                               |                                                                                                  |          |   |
|                                                  | Пользователи                      |              |                      | Настройки журнала ONLINEFLOW                        |                                                                                                  |          |   |
|                                                  |                                   |              |                      | Настройки OpenCellD                                 |                                                                                                  |          |   |
| Роли<br>Журнал действий пользовате <i>ли</i><br> |                                   |              |                      | Настройки сервиса сбора аномалий в GTP              |                                                                                                  |          |   |
|                                                  |                                   | ติ           |                      | Настройки сервиса сбора статистики UPLINK LOAD RATE |                                                                                                  |          |   |
|                                                  |                                   |              |                      | Список зараженных хостов Касперского                |                                                                                                  |          |   |
|                                                  |                                   |              |                      |                                                     |                                                                                                  |          |   |
|                                                  | Обновление GUI                    |              |                      |                                                     |                                                                                                  |          |   |
|                                                  | Конфигурация QoE Stor             |              |                      |                                                     |                                                                                                  |          |   |
|                                                  | Логи QoE Stor                     |              |                      |                                                     |                                                                                                  |          |   |
|                                                  | Конфигурация САРТСНА              |              |                      |                                                     |                                                                                                  |          |   |
| Versie                                           | on 2.30.4 S                       |              |                      |                                                     |                                                                                                  |          |   |

## Логи компрессии сырого лога Fullflow

Перейти в раздел QoE Аналитика → Администратор → Информация о табличном пространстве → Информация о агрегированном сыром логе fullflow.

В открывшемся разделе отображается информация о выполненных задачах для компрессии сырого лога fullflow. Есть возможность задать временной период, за который будут отображаться данные и удалить задачи.

| $\checkmark$ | VAS Experts                                                                                                    | ≡                                       | q    | оЕ аналитика                                   | > Администро         | тор             |                 |               |         |           |           |                    |                           |                    |                                         |
|--------------|----------------------------------------------------------------------------------------------------|-----------------------------------------|------|------------------------------------------------|----------------------|-----------------|-----------------|---------------|---------|-----------|-----------|--------------------|---------------------------|--------------------|-----------------------------------------|
| Поиск ×      |                                                                                                    |                                         |      | Задать временной период Удалить выбранные логи |                      |                 |                 |               |         |           |           | Удалить все логи 🥃 |                           |                    |                                         |
|              | Управление DPI                                                                                                    | ~                                       | Den  | 11.07.20                                       | 18 10:12 - 11.07.202 | 23 10:12        | ×               |               |         |           |           |                    |                           |                    | IE OTHETH                               |
|              |                                                                                                    | период п.о.если толе - 11.07.2023 10:12 |      |                                                |                      |                 |                 |               |         |           |           |                    | Список процессов запросов |                    |                                         |
| 800          | Управление PCRF                                                                                                    | ~                                       |      | Исходноя                                       | Действие             | Целевая         | Название        | Y20/1         | CTUTVO  | Описание  | Попытки   | Данные             | Время                     | Время -            | 🖯 🗁 Информация о табличном пространстве |
| æ            | QoE аналитика                                                                                                    | ^                                       | 0    |                                                | ~                    | ,               | Q. CHEMIP       | Q PHINT       |         | Q. PAIDER | Q. PRINTP | Q. CHERT           |                           |                    | Информация о тобличном пространстве     |
|              | QoE дршборд                                                                                                    |                                         |      | fullflow_compre                                | Ожидание уда         |                 | 2023-06-08 13:0 | 192.168.1.185 | Успешно |           | 1         |                    | 08.06.2023 15:0           | 08.06.2023 15:0    | Информация о партициях                  |
|              | Harrhow                                                                                                    |                                         |      | fullflow_compre                                | Удалить парти        |                 | 2023-06-08 13:0 | 192.168.1.185 | Успешно |           | 1         |                    | 08.06.2023 15:0           | 08.06.2023 15:0    | Информация о кеше                       |
|              | Сырой полный нетфлоу                                                                                                    |                                         | 0    | fullflow_compre                                | Ожидание уда         |                 | 2023-06-08 13:0 | 192.168.1.185 | Успешно |           | 1         |                    | 08.06.2023 15:0           | 08.06.2023 15:0    | Информация о агрегированном сыром л     |
|              | ×                                                                                                    |                                         |      | fullflow_compre                                | Ожидание пер         |                 | 2023-06-08 13:0 | 192.168.1.185 | Успешно |           | 1         |                    | 08.06.2023 15:04          | 08.06.2023 15:01   | 🗄 🗀 Информация о справочниках           |
|              | Сырод к анкотони                                                                                                    |                                         |      | fullflow_compre                                | Переместить в        | fullflow        | 2023-06-08 13:0 | 192.168.1.185 | Успешно |           | 1         |                    | 08.06.2023 15:0           | 08.06.2023 15:01   |                                         |
|              | and the strength of the strength of the streng |                                         |      | fullflow_compre                                | Удалить парти.       |                 | 2023-06-08 13:0 | 192.168.1.185 | Успешно |           | 1         |                    | 08.06.2023 15:0           | 08.06.2023 15:01 📋 |                                         |
|              | атр флоу                                                                                                    |                                         |      | fullflow_compre                                | Ожидание пер         |                 | 2023-06-08 13:0 | 192.168.1.185 | Успешно |           | 1         |                    | 08.06.2023 15:0           | 08.06.2023 15:01   |                                         |
|              | Сырой GTP флоу                                                                                                    |                                         |      | fullflow_compre                                | Переместить в        | fullflow_compre | 2023-06-08 13:0 | 192.168.1.185 | Успешно |           | 1         |                    | 08.06.2023 15:0           | 08.06.2023 15:01 🗍 |                                         |
|              | NAT флоу                                                                                                    |                                         |      | fullflow_compre                                | Ожидание уда         |                 | 2023-06-08 12:0 | 192.168.1.185 | Успешно |           | 1         |                    | 08.06.2023 14:0           | 08.06.2023 14:0    |                                         |
|              | Сырой NAT флоу                                                                                                    |                                         |      | fullflow_compre                                | Удалить парти.       |                 | 2023-06-08 12:0 | 192.168.1.185 | Успешно |           | 1         |                    | 08.06.2023 14:0           | 08.06.2023 14:0    |                                         |
|              | Абоненты                                                                                                    |                                         |      | fullflow_compre                                | Ожидание пер         |                 | 2023-06-08 12:0 | 192.168.1.185 | Успешно |           | 1         |                    | 08.06.2023 14:0           | 08.06.2023 14:0    |                                         |
|              | Онлайн отчеты                                                                                                    |                                         |      | fullflow_compre                                | Ожидание уда         |                 | 2023-06-08 12:0 | 192.168.1.185 | Успешно |           | 1         |                    | 08.06.2023 14:0           | 08.06.2023 14:0    |                                         |
|              | Тригтеры и Нотификация                                                                                                    |                                         |      | fullflow_compre                                | Переместить в        | fullflow        | 2023-06-08 12:0 | 192.168.1.185 | Успешно |           | 1         |                    | 08.06.2023 14:0           | 08.06.2023 14:0    |                                         |
|              | Спец, отчеты                                                                                                    |                                         |      | fullflow_compre                                | Удалить парти.       |                 | 2023-06-08 12:0 | 192.168.1.185 | Успешно |           | 1         |                    | 08.06.2023 14:0           | 08.06.2023 14:0    |                                         |
|              | Администратор                                                                                                    |                                         |      | fullflow_compre                                | Ожидание пер         |                 | 2023-06-08 12:0 | 192.168.1.185 | Успешно |           | 1         |                    | 08.06.2023 14:0           | 08.06.2023 14:0    |                                         |
| ~            | Сервисы VAS cloud У                                                                                                    |                                         |      | fullflow_compre                                | Переместить в        | fullflow_compre | 2023-06-08 12:0 | 192.168.1.185 | Успешно |           | 1         |                    | 08.06.2023 14:0           | 08.06.2023 14:01 📋 |                                         |
| 8            |                                                                                                    | Сервисы VAS cloud 🗸                     |      | fullflow_compre                                | Ожидание уда         |                 | 2023-06-08 11:0 | 192.168.1.185 | Успешно |           | 1         |                    | 08.06.2023 13:0           | 08.06.2023 13:01 📋 |                                         |
| Varai        | 2 2 2 2 3 0 4 5                                                                                                    |                                         | 1-10 | 10 of 1328                                     |                      | **              | < 1 2           | 3 4 5         | 5 55    |           |           |                    | B- 31                     | копорт 100 🗸       |                                         |